## **AANGEBODEN**

We hebben voor de club een aantal gebruikte TFT monitoren staan en die gaan in de aanbieding

Mocht u nog ergens een **oude dikke monitor** hebben staan dan is dit de kans om deze te vervangen voor een platte 15" monitor

Prijs indicatie € 15,00 euro voor de clubkas.

Voor 2 stuks of meer.... Bieden maar !!.

Op de clubdag heb ik er een enkele bij me.

Piet van Sprang

## De CVB op Internet http://www.decvb.nl

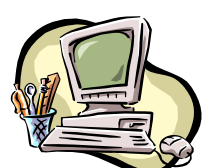

# NiVeSoft

Computers

Verkoop computers nieuw en gebruikt Laptops, printers en installatie op maat Installatie of her-installatie en ondersteuning voor uw computer. Netwerk aanleg en ondersteuning Oplossen van problemen en storingen Piet van Sprang Parlevinker 19, 2152 LC Nieuw Vennep Telefoon: 0252–674279 E-mail info@nivesoft.nl Info www.nivesoft.nl of www.bto.eu

Voor info van de computerclub voor uw lessen en begeleiding <u>www.decvb.nl</u>

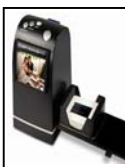

### **Diascanner ION Film2SD Pro**

Ontdek uw vergeten en verloren gewaande negatieven en dia's opnieuw. Met deze scanner kopieert u de beelden direct op een SD geheugen kaart.

Met een borg van  $\in$  50,00 kunt u de diascanner van de club voor een maand (van clubdag tot de volgende clubdag) huren tegen een huurprijs van  $\in$  10,00.

Het Bestuur

## Inhoud:

| Colofon & Voorwoord: Vooruit terugkijkend | 2     |
|-------------------------------------------|-------|
| Terugblik & GMail-box opschonen           | 3     |
| Met dank aan het Meerlandenfonds          | 3 - 4 |
| PC raadsels en hun oplossingen            | 5 - 7 |
| Vraag & Antwoord                          | 7 - 8 |
| Jarigen januari & Cursussen 2011 - 2012   | 8     |
| E-mailadressen                            | 8     |

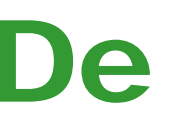

Afz. CVB, Rietkraag 95 2144 KB Beinsdorp

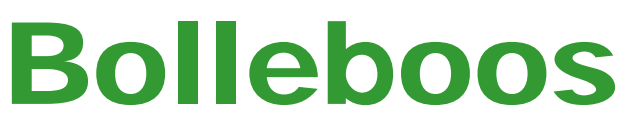

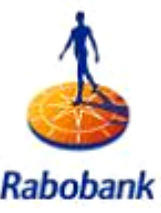

januari 2012

Rabobank Sponsor van de CVB

De komende clubdag is op 7 januari 2012

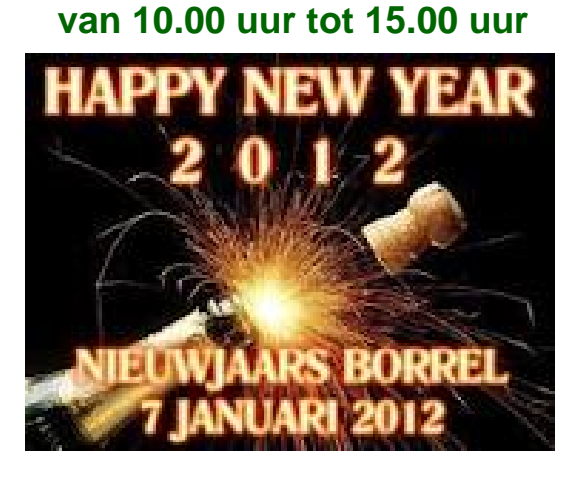

## omstreeks 12.00 uur Nieuwjaars toost

Neem uw vrienden, buren en kennissen mee en laat ze kennismaken met de CVB!

## **Gratis Parkeren**

Zie voor de Extra Clubmiddag en de Senioren inloopmiddagen de Colofon op pagina 2!

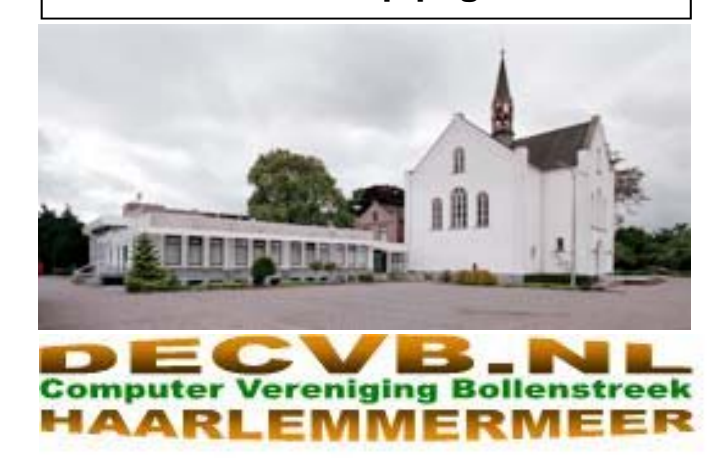

| Colofon                                                                                                    | Voorwoord: Vooruit terugkijkend                                                                                                    |
|----------------------------------------------------------------------------------------------------|----------------------------------------------------------------------------------------------------|
| De Bolleboos verschijnt minimaal 9 maal per jaar, voor leden gratis.                                                                                                    | Nu ik dit voorwoord schrijf is het kerst. Geen witte kerst deze keer, zoals de vorige keer dat ik schreef voor de Bellehees van ienueri 2011. De tiid vliget                                                                                                    |
| Bijeenkomsten en Presentaties:                                                                                                    | om.                                                                                                    |
| 7 januari 2012 met Nieuwjaarstoost<br>4 februari 2012 met thema??????<br>3 maart 2012 met thema??????<br>2 april 2012 met thema???????<br>Tijd: van 10.00 - 15.00 uur<br>Toegang: Niet leden €3,— (tot 16 jaar €2,—)                                                                                                    | Maar ondanks dat kijken we terug op een mooi<br>verenigingsjaar. Ik mag wel zeggen succesvol, met<br>onze doelstellingen. Veel ouderen hebben we<br>weer aan het computeren geholpen. Dit door de<br>senioreninloop en cursussen. De ondersteuning is<br>soms vrij pittig op de extra bijeenkomsten, maar<br>het resultaat en dankbaarheid is dan ook weer                                                                                                    |
| Senioren Inloopmiddagen: 14.00-16.00<br>20 en 27 maart en 3, 10 en 17 april 2012                                                                                                    | Het aantal leden blijft redelijk schommelen rond de 260 leden.                                                                                                    |
| Extra Clubmiddag: van 14.00 - 16.00                                                                                                    | Het is alleen soms wel moeilijk om de jaarlijkse contributie weer bij elkaar te krijgen. Geef ons                                                                                                    |
| 17 januari, 20 maart, en 17 april 2012                                                                                                    | a.u.b. een machtiging roep ik dan maar, dan den-                                                                                                    |
| Het adres waar de diverse bijeenkomsten plaatsvinden is:<br>Gebouw Het Trefpunt, Hoofdweg 1318, Nieuw Vennep<br>Telefoon: 0252 - 672476.                                                                                                    | Binnen het bestuur hebben we nog een aanstaan-<br>de vacature van secretaris. We vragen u dringend<br>om toch het bestuur op de komende jaarvergade-<br>ring weer compleet te maken. Mocht u geïnteres-                                                                                                    |
| Contributie: €24,— per jaar, (tot 16 jaar: €15,—),<br><i>met machtiging € 1,50 korting.</i><br>Gironummer CVB: 576968, tnv:                                                                                                    | seerd zij en niet weten wat het inhoud, kom dan<br>om informatie, of kom desnoods als u serieus be-<br>langstellend ben, een keer op een vergadering<br>kijken. Alles is te leren, als de tijd en de wil aanwe-<br>zig is. Laat ons niet zitten zonder secretaris.                                                                                                    |
| Computer Vereniging Bollenstreek                                                                                                    | Het internet op de meetings is een stuk verbeterd,                                                                                                    |
| Kamer van Koophandel nummer: V-596213                                                                                                    | snel draadloos en gewoon elke meeting een nieuw wachtwoord is geen probleem.                                                                                                    |
| CVB op Internet: http://www.deCVB.nl<br>Voorzitter:<br>Piet van Sprang, 0252-674279, voorzitter@decvb.nl<br>Vicevoorzitter:<br>Andries Vermeulen, 023-5642947, vicevoorzitter@decvb.nl<br>Penningmeester:<br>Nel van der Linden, penningmeester@decvb.nl<br>Secretaris:<br>Jan Jonker, 0252-519293, Rietkraag 95 2144 KB Beinsdorp<br>secretaris@decvb.nl<br>Public Relations:<br>Louis van den Bosch, 023-5624002, publicrelations@decvb.nl<br>Cursusinfo & Coordinatie:<br>Huub Vlaming, 0252-518254, cursusinfo@decvb.nl<br>Drukwerk/verspreiding:                                                                                                    | <ul> <li>Welkome subsidies hebben ons weer ruimere mogelijkheden gegeven voor extra activiteiten en ook doordeweekse bijeenkomsten. Die zijn weer gepland. Zie artikel elders.</li> <li>Met dank aan Het Meerlandenfonds en de gemeente Haarlemmermeer.</li> <li>Maar in een ding wil ik toch steeds duidelijk zijn, het is de computervereniging van de leden en als zodanig bepaald u het beleid via de jaarvergadering. Heeft ideeën, opmerkingen of wat ook, kom er mee. In maart heeft u weer de kans op de jaarvergadering.</li> <li>Voorts wil ik bij deze, ALLEN bedanken voor de inzet en waar nodig de extra inzet die u heeft gedaan voor het functioneren en welzijn van de UW computerclub.</li> <li>Als dank daarvoor zien we u graag op de Nieuwjaarsborrel op 7 januari a.s. om 12.00 uur.</li> </ul> |
| Jan Jonker, 0252-519293, secretaris@decvb.nl<br>Internetsite:<br>Henk de Wal, webbeheerder@decvb.nl<br>Redactie Bolleboos:<br>Andries Vermeulen, 023-5642947, redactie@decvb.nl<br>Voor ondersteuning bij hard- en software problemen<br>kunt u terecht bij de Helpdeskmedewerkers van de club:<br>Piet van Sprang en Andries Vermeulen<br>(zie voor de E-mail adressen en telefoonnummers hierboven)<br>Bovenstaande adressen zijn telefonisch bereikbaar op werkdagen<br>van 19.00 tot 21.00 uur. Op andere, voor computeraars normalere<br>tijden (meestal van 24.00 tot 06.00 uur), zijn deze mensen alleen via<br>E-mail te bereiken. Dit in verband met de huiselijke vrede!! | Vanaf deze plaats wens ik u en allen die u dierbaar zijn een gezond en gelukkig 2012.         En op de nieuwjaarsmeeting hoop ik u de daarbij de hand te schudden.                                                                                                    |
| De Bolleboos januari 20                                                                                                    | Piet van Sprang, voorzitter                                                                                                    |

## Terugblik

Tijdens de clubdag van 3 december heb ik een presentatie verzorgd over het gebruik en de mogelijkheden van Windows Live Photo Gallery. Een foto-organizer waarmee u digitale foto's en video's kunt weergeven, beheren, delen en bewerken. Alle foto's in de map Miin afbeeldingen op de vaste schijf, inclusief foto's die u net heeft geïmporteerd, worden weergegeven in Windows Live Photo Gallery. U kunt ook andere mappen op de vaste schijf toevoegen aan Photo Gallery. U kunt foto's toevoegen aan Photo Gallery door ze te importeren van een digitale camera of geheugenkaart, door ze te scannen, ze te downloaden van een album op Windows Live Sky Drive of door bestaande foto's van een cd, dvd of de vaste schijf toe te voegen.

| Start Resected<br>Importants Neuve<br>International Starts<br>International Starts<br>International Start | Cover Live Proto Callery<br>Zodam Malan Badd<br>Tag voor<br>Tag voor<br>personen * Liebport<br>Lobien | Content<br>Start Zookan<br>Start Zookan | Davoorstelling | SeyOnie<br>Deim | Aanmelden  |
|----------------------------------------------------------------------------------------------------|----------------------------------------------------------------------------------------------------|-----------------------------------------|----------------|-----------------|------------|
| Alle foto's en video't<br>Albeeldingen<br>Min albeeldingen<br>Openbare albeel<br>Video's<br>Min video's<br>Openbare video't                                                                                                    | <ul> <li>juli 2009 (1 item, 1 gesetectee)</li> <li>maart 2008 (3 item)</li> </ul>                     | d)                                      |                |                 | 4 []<br>[] |
| 9 items, 1 geselecteerd                                                                                                    |                                                                                                    | 4                                       | a × ⊽          | # @ <b></b> )-  | •          |

Andere voorzieningen van Windows Live Photo Gallery zijn:

- Snel foto's en video's vinden. Photo Gallery toont al uw foto's op één plek en maakt het gemakkelijk om ze op naam, datum, tag en andere criteria weer te geven.
- Foto's bewerken en verbeteren. In Photo Gallery  $\triangleright$ kunt u uw foto's combineren in panoramafoto's, bijschriften toevoegen en foto's bewerken.
- Videobestanden importeren, weergeven en beheren. >U kunt videobestanden importeren van digitale camera's, cd's en dvd's, en van bestaande locaties op de vaste schiif.
- Creatief omgaan met foto's en video's. Maak adem- $\geq$ benemende panorama's met een reeks foto's, gebruik Photo Fuse om groepsfoto's te verbeteren of maak films en diavoorstellingen met foto's of video's.
- Foto's en video's delen. Publiceer uw foto's op Sky  $\geq$ Drive, maak online diavoorstellingen en e-mail uw foto's en video's naar vrienden. Photo Gallery helpt u bovendien foto's en video's online te publiceren op websites zoals Facebook en Flickr.

Meerdere leden en ook buitenstaanders hebben laten weten dat zij door de zeer slechte weeromstandigheden Aldaar bij de uitreiking, welke onder grote belangstelling op die zaterdag of omdat zij het pas (te) laat hoorden, jammer genoeg er niet bij konden zijn. De hand-out die ik had gemaakt en aan de aanwezigen heb uitgedeeld, staat ook op de website van de club, waar u hem kunt nalezen en downloaden. Hij staat nu nog op de pagina met het laatste nieuws.

Zoals gezegd, zal ik nog wat dieper in de materie duiken en dan op de clubdag van mei of juni een nieuwe pre

sentatie verzorgen over dit gratis en handige fotobewerkingsprogramma van Microsoft. Ik verwacht dat het tegen die tijd beter weer zal zijn.

Andries Vermeulen

### Gmail als standaard mailprogramma

Gmail-gebruikers kennen de voordelen van een online mailoplossingen: een uitstekend spamfilter, razendsnel zoeken en overal toegang tot al uw berichten. Een van de nadelen zijn mailto-links in Windows zelf. Als u bijvoorbeeld surft op internet en op een mailadres klikt, wordt het standaard mailprogramma geopend. Het adres handmatig kopiëren naar een nieuw bericht in Gmail is omslachtig en dankzij MailTo Updater ook niet nodig.

Download MailTo Updater en start het programma. Indien u geen Google Apps for Domains gebruikt, kies dan voor Normal Gmail. Geef bij Protocol het type verbinding op dat u wilt gebruiken: http:// (onbeveiligd) of https:// (veilig, aanbevolen). Bevestig de instellingen met Apply settings. MailTo Updater werkt op onze meeste testsystemen vlekkeloos, maar op een enkele computer weigerde het programma dienst. Na het verwijderen van Thunderbird ging het wel goed. Als u MailTo Updater niet aan de praat krijgt op uw computer kunt u de Google Toolbar installeren. Hierin is een soortgelijke functie aanwezig. Nog een vergelijkbaar programma is GmailDefaultMaker.

| 🥪 Mailto                                                                              |                     |
|---------------------------------------------------------------------------------------|---------------------|
| Domain<br>What kind of gmail do you have?<br>Normal Gmail<br>Google Apps for Domains: |                     |
|                                                                                       | (ex: microsoft.com) |
| Protocol http:// Apply these setting                                                  | ngs to all users    |
| https://     Apply Settings                                                           | <u>About</u>        |

MailTo Updater stuurt een mailadres naar Gmail

#### Met dank aan de Het Meerlandenfonds

In oktober heb ik wederom, na een reminder van Andries, een bijdrage aangevraagd vanuit Het Meerlandenfonds ten behoeve van de senioren-inloop.

Op 21 december 2011 werd de CVB uitgenodigd en ben ik met Nel de penningmeester afgereisd naar de Meerlanden. Aldaar kregen we een cheque overhandigd, die ons is toegekend als bijdrage voor het houden van de senioren-middagen in 2012. Wij zijn uiteraard weer erg blij dat we in de prijzen zijn gevallen.

werd gedaan, heb ik namens de CVB verwoord, dat het met name bestemd is om de senioren die nog geen lid van onze club zijn, met de computer te laten kennismaken met daarbij internet en e-mail.

Naast de computerclub werd aan nog 35 goede doelen binnen de Haarlemmermeer een cheque uitgereikt en

(Vervolg van pagina 3)

de Meerlanden actief is.

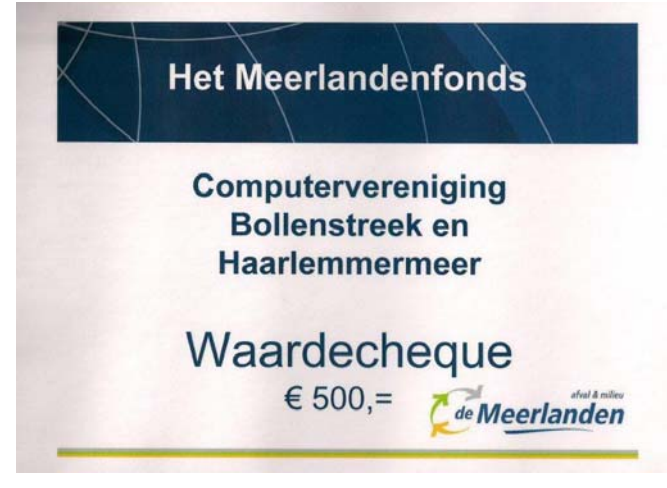

Naar aanleiding van deze bijdrage hebben we weer een aantal bijeenkomsten gepland voor senioren inloop in maart en april.

Zo hebben we op de dinsdag 20 en 27 maart, 3, 10 en 17 april 2012 senioren inloopmiddagen gepland, van 14.00 tot 16.00 uur. We hopen weer op leuke belangstelling

Daarnaast hebben we los van de gift ook een aantal dinsdagmiddagen gepland als extra clubmiddag voor leden en ook andere belangstellenden.

Dit wegens het succes van de november bijeenkomst. Deze clubmiddagen zijn op 17 januari, 14 februari, 20 maart, en 17 april 2012 van 13.30 tot 16.30 uur Noteer de data in uw agenda!

We hopen dat dit ook weer succesvol gaat worden

Piet van Sprang

## **Online Family (1)**

'Ouderlijk toezicht' is nog altijd een ondergewaardeerd onderdeel van de computerbeveiliging. Veel ouders denken dat het niet zo'n vaart loopt met de gevaren op internet, of dat 'in de buurt zijn' wel voldoende is. Helaas is dat maar al te vaak niet het geval. Een kind kan online zowel in de slachtoffer- als in de daderrol verzeild raken zonder dat ouders daar weet van hebben. Behalve het Met de software van Norton koppelt u de computergecontroleren van surfgedrag heeft toezichtsoftware nog een andere belangrijke functie, namelijk het wegfilteren van websites met informatie die ongeschikt is voor kin-

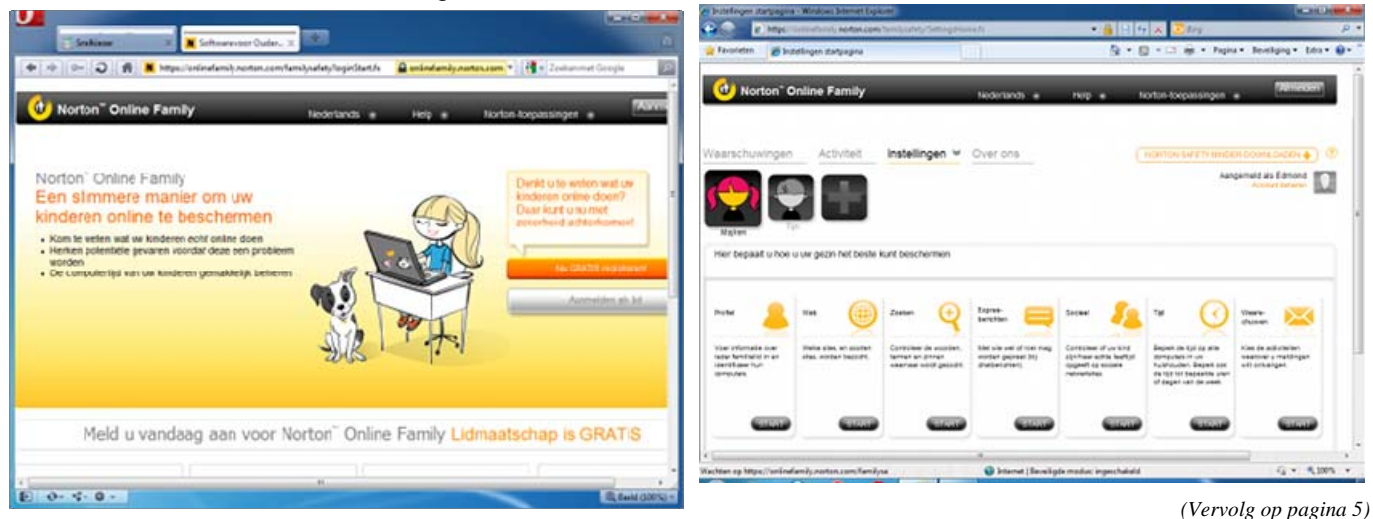

deren.

nog even zo veel van buiten de Haarlemmermeer waar Nadat Microsoft eerder al een gratis versie van software voor ouderlijk toezicht introduceerde, is sinds kort ook een soortgelijk programma van Symantec verkrijgbaar. Norton Online Family combineert een website waarop u uw instellingen beheert met een klein programma dat u op iedere computer moet installeren die door uw kinderen wordt gebruikt.

### **Online Family (2)**

Wilt u Online Family van Norton gebruiken, dan moet u eerst een account aanmaken voor alle kinderen en volwassenen die gebruikmaken van de pc waar het om gaat. Dit doet u via Gebruikersaccounts en Ouderlijk Toezicht, in het Configuratiescherm. Geef ieder account van de kinderen 'beperkte rechten', en doe dat ook bij dat van de ouders, tenzij een ouder 'beheerder' moet zijn. Geef ieder account vervolgens een wachtwoord door op Een ander account beheren te klikken, het account te openen en te kiezen voor Wachtwoord instellen. Ga nu naar de website van Norton Online Family en klik op Nu gratis registreren. Maak een account aan en log daarmee in op de website. Wanneer u bent ingelogd, klikt u op Norton Safety Minder downloaden en daarna op Nu installeren. De software is er overigens zowel voor Windows als voor het Mac OS X!

| Bestand d                                | lownloaden - beveiligingswaarschuwing                                                                                                    |  |  |  |
|------------------------------------------|----------------------------------------------------------------------------------------------------|--|--|--|
| Wilt u dit bestand uitvoeren of opslaan? |                                                                                                    |  |  |  |
|                                          | Naam: SafetyMinder.exe<br>Type: Toepassing, 11,6 MB                                                                                                    |  |  |  |
|                                          | Van: oniineramiiy.norton.com<br>Uitvoeren Opslaan Annuleren                                                                                                    |  |  |  |
| Ì                                        | Hoewel bestanden die u van internet hebt gedownload handig<br>kunnen zijn, kan dit bestandstype schade aan uw computer<br>toebrengen. Voer deze software niet uit of sla deze niet op als u<br>twijfelt over de afkomst. <u>Wat is het risico?</u> |  |  |  |

## **Online Family (3)**

bruikers aan de gebruikersaccounts die u op de webportal hebt aangemaakt. Vervolgens kunt u voor ieder kind instellen wanneer de computer mag worden gebruikt,

#### (Vervolg van pagina 4)

worden bezocht, met wie er wel en met wie er niet mag niets meer open stond. Kortom: uw computer was in de worden gechat, en nog veel meer. U kunt dit voor ieder tussentijd opnieuw opgestart. In zo'n situatie wordt vaak kind apart instellen. Wanneer uw kinderen ook nog een direct gedacht aan een defect, maar eigenlijk bent u getweede computer gebruiken, is het voldoende om ook tuige geweest van de werking van een veiligheidsmaatdaarop de Safety Minder-software te installeren en ver- regel. De Windows Update-functie van Windows zorgt volgens wederom de accounts op de pc te koppelen aan ervoor dat Windows altijd is voorzien van de laatste verdie in Norton Online Family. De regels die u eerder voor beteringen en beveiligingsupdates, zodat u geen risico's ieder kind hebt ingesteld, zijn dan meteen beschikbaar.

### pc-raadsels en hun oplossingen

Veel van de foutmeldingen spreken voor zich maar soms loopt u tegen een probleem aan met een onduidelijke achtergrond. Als u de oorzaak van een probleem niet weet, is het lastig om naar een oplossing te zoeken. We zetten in een paar afleveringen enkele problemen met de mogelijke oplossingen voor u uiteen.

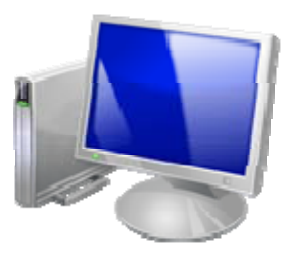

#### 1. Pc start met piepjes

Wellicht is het u nooit opgevallen, maar uw pc laat altijd wat piepjes horen tijdens het opstarten. Die piepjes horen bij een diagnostische test en ze geven aan dat de pc functioneert of wat er eventueel misgaat. Mocht uw systeem problemen bij het opstarten ondervinden, dan wordt er doorgaans een foutmelding op uw beeldscherm getoond. Als uw pc zodanig slecht functioneert dat er niet eens iets op het beeldscherm kan worden getoond, dan kunnen de piepjes u vertellen wat er precies aan de hand is. Zolang er één piepje klinkt, is er niets aan de hand, het is de melding dat alles normaal functioneert. Hoort u meerdere piepjes, dan is het tijd om uit te zoeken wat er mis is. Op de website PCHell vindt u een handig overzicht waarin u kunt opzoeken welke boodschap de piepjes aan u overbrengen.

#### Standard Original IBM POST Error Codes

| 1 short<br>beep             | Normal POST - system is ok                      |  |  |
|-----------------------------|-------------------------------------------------|--|--|
| 2 short<br>beeps            | POST Error - error code shown on screen         |  |  |
| No beep                     | Power supply or system board problem            |  |  |
| Continuous<br>beep          | Power supply, system board, or keyboard problem |  |  |
| Repeating<br>short<br>beeps | Power supply or <u>system board</u> problem     |  |  |
| 1 long, 1<br>short beep     | System board problem                            |  |  |
| 1 long, 2<br>short<br>beeps | Display adapter problem (MDA, CGA)              |  |  |
| 1 long, 3<br>short<br>beeps | Enhanced Graphics Adapter (EGA)                 |  |  |
| 3 long<br>beeps             | 3270 keyboard card                              |  |  |

Tijdens het opstarten laat uw pc altijd één piepje horen. Als u er meer hoort, is er iets niet goed met uw systeem!

#### 2. Ongevraagde herstart

Het is ook u ongetwijfeld wel eens overkomen: u was bezig op de pc, liet hem heel even achter omdat u snel

wat anders moest doen en toen u weer achter de moniwelke leeftijd het kind heeft en welke sites er mogen tor plaatsvond, zag u alleen het bureaublad terwijl er loopt. Om deze updates te installeren, moet Windows echter wel opnieuw worden opgestart. U krijgt hier een melding van, maar als u lang genoeg achter de pc vandaan bent, start Windows vanzelf opnieuw op. U kunt dit voorkomen, maar houd er wel rekening mee dat het besturingssysteem deze updates installeert voor uw eigen bestwil. Klik op Start / Configuratiescherm en vervolgens op Systeem en beveiliging. Klik nu onder Windows Update op Automatische updates in- of uitschakelen en vervolgens op het uitklapmenu onder Belangrijke updates. Kies hier voor Updates downloaden maar laat mij bepalen of ik ze wil installeren. Klik ten slotte op OK. Voortaan bepaalt u zelf of en wanneer er updates worden geïnstalleerd, maar u zult dit dus wel zelf moeten onthouden.

| 60.e | <ul> <li>Windows Update + Instellingen wijzigen</li> </ul>                                                                                                    |                                                            | + In Carfigurates menn a                                | wken "O |
|------|----------------------------------------------------------------------------------------------------|------------------------------------------------------------|---------------------------------------------------------|---------|
|      | Bepeal hoe updates voor Windows moeten wor<br>As de omgete erfinis ja en atempiate han telengijgen<br>endstaande enblingen winden gerschoes O ken beste<br>computer afdat.<br>We sje de veerdikte om atemptiske updated<br>Edang jie update<br>Updates updates | den geïnstalles<br>plata vorden guz<br>Ibbare updates coto | ed<br>sta die up basis van de<br>nata teren voordat ode |         |
|      | Neuve opdetes insaferen: Eke dag +<br>Aantoedan opdata<br>⊯Aantoedan opdata op daai Me mania ontoegan<br>Wie ku upparen medieren!                                                                                                    | om 200 •                                                   | atus .                                                  |         |
|      | Microsoft Update:<br>Microsoft Update:<br>Microsoft-software bench klown is tijdens het uitware                                                                                                    | veken ner nieuwe                                           | optionele<br>van Wincows                                |         |
|      | Softweeneldingen<br>Gedetalleerde meldingen wergeven wanneer nieu                                                                                                    | we Microsoft-softw                                         | ere heschikhaar is                                      |         |
|      | Opminning: Windows Update wordt mogelijt winn externation<br>worder gezecht. Loss de <u>orlingpitzierwerklering</u>                                                                                                    | h kiyeenkt evasi                                           | it nim indire updeter ten                               |         |
|      |                                                                                                    | Ċ.                                                         | OK Annakuran                                            |         |

#### Windows Update zorgt ervoor dat uw pc opnieuw start. Dat kan vervelend zijn, maar is wel belangrijk!

#### 3. Bestanden verwijderen

Lukt het u niet om bepaalde bestanden van uw computeren te deleten? Dit is een 'probleem' dat zich voor het eerst voordeed bij Windows Vista en dat ook bij Windows 7 nog altijd aanwezig is. Het woord 'probleem' hebben we tussen aanhalingstekens gezet, omdat het in werkelijkheid niet om een bug of fout gaat maar om een beveiligingsoptie van Windows. Deze beveiliging zorgt ervoor dat bepaalde bestanden niet kunnen worden gewist door iemand die niet de eigenaar van de betreffende bestanden is. U kunt dit eenvoudig herstellen. Klik met de rechtermuisknop op het bestand of op de bestanden en kies voor Eigenschappen. Klik nu op het tabblad Beveiliging en vervolgens op het tabblad Geavanceerd. Als u nu op het tabblad Eigenaar klikt, ziet u wie de eigenaar is van het bestand. Door vervolgens Bewerken te kiezen, kunt u een andere gebruiker aanwijzen als eigenaar, bijvoorbeeld de accountnaam waarmee u bent ingelogd. U zou de betreffende bestanden nu zonder probleem moeten kunnen verwijderen.

(Vervolg op pagina 6)

De Bolleboos januari 2012 pagina 5

(Vervolg van pagina 5)

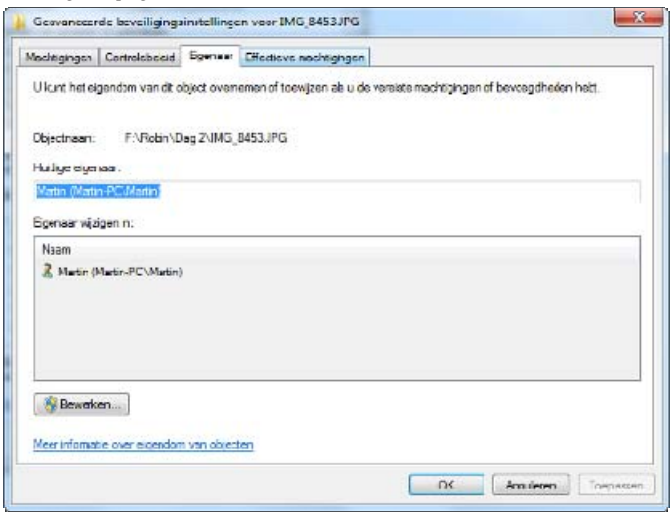

Als u niet de eigenaar van een bestand bent, bestaat de kans dat u het niet kunt verwijderen.

#### 4. Ander programma

ledereen heeft zo zijn eigen voorkeuren en dat geldt ook heeft liggen waar u even mee kunt testen. Werkt het met bij het werken met de pc. Zo bent u ongetwijfeld gewend die andere kaart wel goed, dan weet u genoeg. Overiaan het feit dat tekstbestanden worden geopend met gens is een kapotte videokaart echt geen ramp. Er zijn Kladblok en uw mp3- en videobestanden met uw favorie- weliswaar peperdure varianten van op de markt, maar te mediaspeler. Het is dan ook vervelend wanneer be- als u geen al te hoge eisen stelt, bent u prima af met een paalde bestanden ongevraagd in een heel ander pro- niet al te dure standaardkaart. gramma worden geopend. Althans: het lijkt alsof dit ongevraagd gebeurt, want in veel gevallen is dat niet zo. De mogelijkheid bestaat namelijk dat u een programma hebt geïnstalleerd en tijdens de installatie niet hebt aangegeven dat u er geen bestanden aan wilt koppelen. Gelukkig kunt u dit vrij eenvoudig weer herstellen. Blader in Windows Verkenner naar een bestand dat u graag aan een ander programma wilt koppelen. Klik met de rechtermuisknop op dit bestand en kies Eigenschappen. Vervolgens klikt u op de knop Wijzigen, die u naast de optie Openen met kunt vinden. Er verschijnt nu een lijst met aanbevolen programma's, maar als het programma dat u zoekt hier niet tussenstaat, kunt u op Bladeren klikken om het gewenste programma alsnog te vinden. Vink vervolgens Dit type bestand altijd met dit programma openen weg en klik daarna op OK. Het bestand is nu weer aan het programma van uw keuze gekoppeld, net als alle andere bestanden van hetzelfde type.

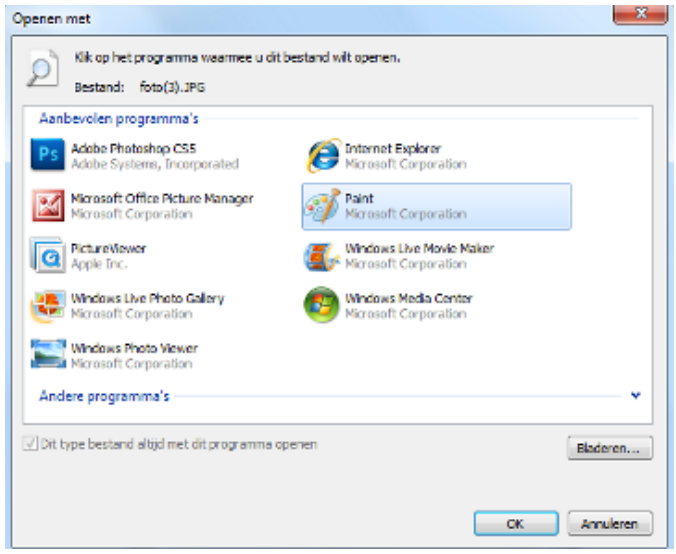

#### Na de installatie van een nieuw programma kan in-

eens blijken dat bepaalde bestanden aan de nieuwe software zijn gekoppeld, zonder dat u dat wilt

#### 5. Herstart tijdens game

Als u een game aan speelt of bent verzonken in het plot van een video die u op uw computer bekijkt, is het enorm vervelend als het apparaat ineens opnieuw opstart, zonder enige melding vooraf. Er kan sprake zijn van een uitzonderlijke situatie, zodat dit een enkele keer plaatsvindt. Als het fenomeen zich met regelmaat voordoet en dan vooral als er een 'grafisch zwaar' programma actief is, dan is de kans groot dat er iets mis is met uw videokaart. Dat hoeft niet direct te betekenen dat de videokaart stuk is, de kans bestaat ook dat bijvoorbeeld de koeling van uw pc vol stof zit waardoor het te heet wordt in de systeemkast. De videokaart raakt dan oververhit, met bovenstaand resultaat als gevolg. Ook is het mogelijk dat uw videokaart zich heeft 'losgewerkt'. Controleer eens wat er gebeurt als u een game speelt of een video bekijkt terwijl de computerkast open staat en druk de videokaart even goed aan. Blijft het probleem bestaan, kijk dan of u, of een kennis, nog een andere videokaart

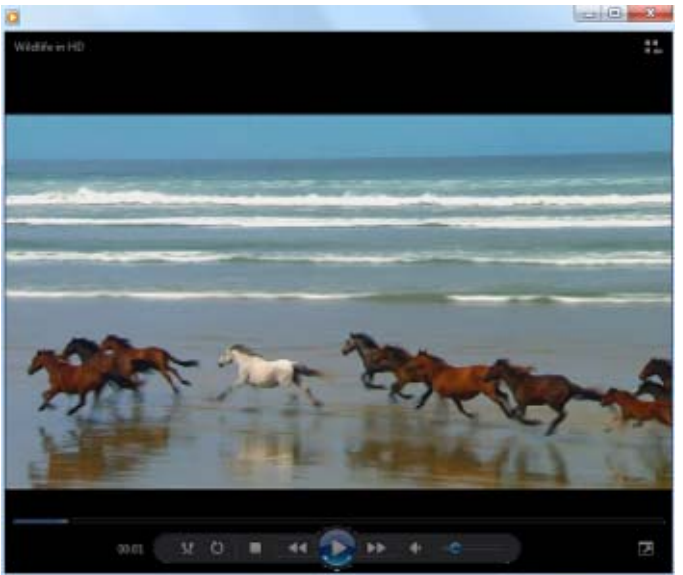

Als uw pc opnieuw start terwijl u een game speelt of een video bekijkt, is de kans groot dat er iets mis is met de videokaart

#### 6. Trage opstart

Als u Windows net hebt geïnstalleerd, werkt de pc - mede afhankelijk van uw hardware - meestal heerlijk snel. Naarmate u langer met de computer werkt en meer software hebt geïnstalleerd, wordt het apparaat langzaam maar zeker wat trager. Hier merkt u weinig van, tot het ineens opvalt dat u de pc eerst een kwartier aan moet laten staan voordat u ermee aan de slag kunt. Er zijn verschillende oorzaken voor het feit dat uw pc trager wordt naarmate er meer programma's op staan, zoals vervuiling van het register en een steeds vollere harde schijf. De belangrijkste oorzaak van het trage op gang komen van uw pc is echter dat veel programma's automatisch met Windows worden opgestart. Dat kan echter

De Bolleboos januari 2012 pagina 6

#### (Vervolg van pagina 6)

lang niet altijd nodig. Klik op de knop Start en vervol- den opgelost. Maar dat was ongens op Alle programma's. Scrol naar boven of bene- der XP en ik vermoed dat je den tot u de optie Opstarten ziet. Klik er met de rechter- voor Windows 7 gebruik moet muisknop op en kies voor Verkennen. De map Opstar- maken van het hulpprogrammaten opent nu in Windows Verkenner. Als u de pro- tje Fix it 50388, dat te vinden is gramma's die u niet meer automatisch wilt laten opstar- op: http://support.microsoft.com/ ten uit deze map verwijdert, zullen ze niet meer automa- kb/310049/nl. tisch worden gestart. Let op: u verwijdert dus niet het Succes en ik hoor graag of het gelukt is, want anders programma zelf, maar alleen de optie voor het automa- zoek ik verder. Andries tisch starten.

| Organiseren * In bibliotheek opnemen *                                                                                                    | Deles met * | Branden                                                  | Vicuwe map  | 10 × |                                                               |
|----------------------------------------------------------------------------------------------------|-------------|----------------------------------------------------------|-------------|------|---------------------------------------------------------------|
| Templetes Windows Compatibutes Compatibutes Ficompatibutes Menu Stat Programma's Antigyth 2.5 Bureau-accessoires DokNeve Skulus DokNeve Skulus Diroptox DVDAthorOUI ElcomSoft FicosWire Google Chrome Gill for dudauter DVCsulu |             | Noam<br>Prophex<br>MageDisc<br>OpenOffice<br>PresiDeskto | .org32<br>P |      | Gewijigd<br>28-4-3010<br>29-8-3010<br>10-1-3011<br>21-12-2010 |

#### Als te veel programma's samen met Windows opstarten, maakt dit uw pc erg traag

Zoals gezegd, zal ik in de komende maanden nog meer voorkomende problemen behandelen.

Andries Vermeulen

## Vraaq & Antwoord

Als u dit leest, is het nieuwe jaar begonnen en daarmee ook weer nieuwe ontwikkelingen op computer gebied. Ik heb net vernomen dat Microsoft de Release Candidate van Windows 8 eind februari al beschikbaar stelt voor het testen en mogelijk nog dit jaar officieel willen uitgeven. Daarmee zullen ook weer nieuwe problemen en vragen ontstaan waarmee u te maken krijgt.

Maar u weet ook in 2012 kunt u de "Helpknop" op uw computer blijven gebruiken om mij uw vragen te mailen en zal ik mijn best doen om u met raad en daad terzijde te staan.

Mail uw vragen en problemen of suggesties en opmerkingen naar: redactie@decvb.nl.

#### En u weet, mijn credo is:

Domme vragen bestaan niet, alleen domme antwoorden.

#### Vraag: Beste Andries,

Sinds een paar dagen werken de hyperlinks in mijn Email niet meer. Ik krijg de volgende foutmelding.

Ik werk met Windows 7 en Outlook 2007.

Ik werk heel veel met de hyperlinks en het is erg vervelend dat ze het niet meer doen. Groeten, Diana

Antwoord: Beste Diana,

Vorige maand heb ik hetzelfde probleem bij een ander op kunnen lossen, maar die werkt nog met Windows XP

en Outlook 2003. Het probleem kon toen met een hulpworden verholpen, want u hebt al deze programma's programmatje van Microsoft genaamd Fix it 50222 wor-

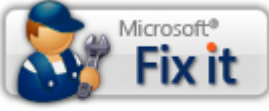

Dit probleem oplossen Microsoft Fix it 50388

#### Vraag: Beste Andries,

De opstartproblemen met mijn laptop zijn voor een groot deel opgelost. Ik heb hem zoals jij gezegd had, in de safe mode opgestart, niets gedaan, uitgezet en opnieuw "normaal" opgestart en toen liep alles weer.

Maar: waar de ellende mee begon was het volgende. Ik kan niet meer bij mijn ABN-rekening, kan geen geld meer overmaken, nix. Volgens ABN moet ik de cookies van mijn internet connectie (Google Chrome) afhalen, dat heb ik geprobeerd, maar dat ging dus niet goed. Via het tool-icoontje rechts bovenin ben ik bij cookies weghalen gekomen en dat duurde en duurde en duurde en toen heb ik hem afgezet omdat ik naar bed wilde en daarna wilde hij niet meer aan.

Kun jij misschien zeggen wat ik moet doen. Ik wil je liever niet bellen want ik weet helemaal niets van jouw levensritme en dan bel ik net als je achter de aardappelen zit.

Dus wil je me alsjeblieft adviseren, want ik moet geld overmaken, kijken hoeveel er op staat, etc ..... Beatrice

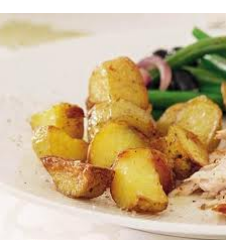

#### Antwoord: Beste Beatrice,

Om snel weer aan de slag te kunnen gaan, kun je het beste Google chrome verwijderen en (eventueel tijdelijk) gebruik maken van Internet Explorer.

Kijk eerst of Internet Explorer nog op Google chrome je netbook staat. Dat kun je doen door na op start te hebben geklikt, de eerste letters van explorer in te typen. Bovenin moet dan o.a. internet explorer komen te staan en daar klik je dan op om te kijken of hij het doet.

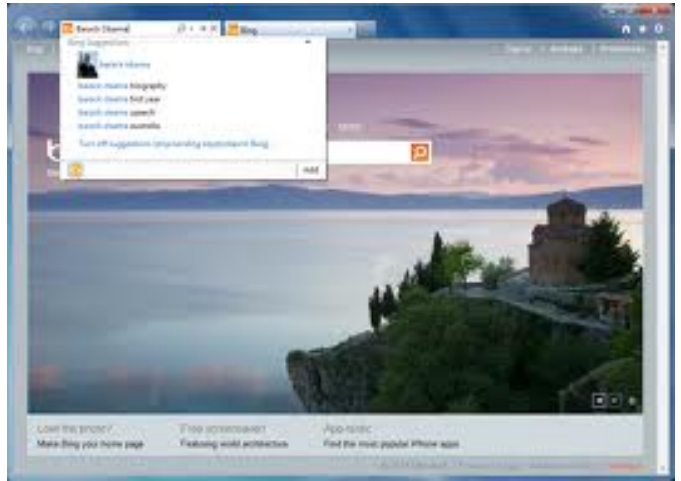

Is dat OK, dan kun je via start, configuratiescherm en een programma verwijderen (links onder) Google chrome verwijderen. Staat Internet Explorer er niet meer op (lijkt me sterk, maar kan) dan moet je eerst via Google

De Bolleboos januari 2012 pagina 7

Wij feliciteren de jarigen van januari Jappy birthogy 7-1 Bert Hubert 7-1 Hans Eskes 8-1 Dick Koolhaas 10-1 Marga Amesz 11-1 Do Schreurs 16-1 Joop Stokkink 17-1 Andries Vermeulen 17-1 Jan Hendriks 18-1 Henk de Wal 19-1 Ton van Hulzen 19-1 Nel Burger 20-1 Theo van der Snoek 21-1 André Kol 22-1 Sonja Elskamp-Kroon 23-1 E.A.T. Aartsen van de Velde 25-1 Ina 26-1 Bas Poldervaart 28-1 Ben Akkermans 29-1 Henk Reddinaius

000

n n n n n n n n n n

En wensen hen veel geluk en voorspoed, maar bovenal gezondheid toe. Bestuur CVB

## Cursussen 2011-2012

Het is alweer 2012 en vanaf deze plaats wil ik u en de uwen een voorspoedig, maar bovenal gezond nieuw jaar toewensen met veel computer plezier.

Volgende week gaan Piet en Andries om de tafel zitten en kijken of het mogelijk is om een cursus te geven. Waarschijnlijk zal dat de cursus Internet zijn omdat daar de meeste gegadigden voor zijn. Hopelijk lukt het nu wel om iedereen op een bepaalde middag of avond bij elkaar te krijgen. We gaan er in ieder geval onze best voor doen.

Daarna ligt het in de bedoeling om ook de cursus Windows 7 nog voor de zomer aan te bieden. We houden u op de hoogte.

In de colofon kunt u ook lezen dat we in maart en april ook weer inloopmiddagen organiseren voor alle senioren die daar belangstelling voor hebben. Ook niet leden zijn op deze middagen van harte welkom. Weet u iemand in uw omgeving die nog niet zo goed overweg kan met zijn pc, veltel hem of haar dan van de mogelijkheid om op deze middagen gratis ondersteuning te kunnen krijgen. En voor de koffie of thee wordt ook gezorgd. Ook worden weer extra clubmiddagen georganiseerd in januari, februari en maart.

Voor het seizoen 2011-2012 kan ingeschreven worden voor de cursussen:

- Windows 7 voor beginners (6 dagdelen of avonden) €75,00
- Windows Vista voor beginners (6 dagdelen of avonden) €75,00
- Windows XP vervolg (3 dagdelen of avonden) €37,50
- Word voor beginners (5 dagdelen of avonden) €67,50
- Internet en Email (6 dagdelen of avonden) €75,00
- PowerPoint (6 dagdelen of avonden) €75,00
- Etiketten maken (1 dagdeel of avond) €12,50

De prijzen zijn al een aantal jaren onveranderd en ook het komende seizoen heeft het bestuur besloten deze niet te verhogen.

Wel blijft de voorwaarde gehandhaafd dat alleen leden van de CVB aan een cursus deelnemen; niet-leden zullen als zij de lessen willen volgen, tenminste één seizoen lid moeten worden van de CVB.

De deelnemers kunnen tijdens de cursus gebruik maken van de CVB computers. In overleg met de docent is gebruik van een eigen laptop ook mogelijk. Graag bij aanmelding opgeven!

Soms wordt er een beknopte handleiding gebruikt, die u bij de cursuslei-

Voor verdere informatie kunt u terecht bij: Huub Vlaming, tel 0252-518254 e-mail: <u>cursusinfo@decvb.nl</u>

(Vervolg van pagina 7)

chrome naar <u>http://www.microsoft.com/nl-nl/windows/</u> internet-explorer/default.aspx en deze downloaden en installeren. Daarna alsnog Google chrome verwijderen.

Via IE kun je dan weer alles doen. Succes, Andries

#### Reactie: Beste Andries,

Het heeft even geduurd, maar gisteren heb ik jouw aanwijzingen uitgevoerd. Ik kan gelukkig weer bij mijn bankrekening. Ik heb Google chrome er helemaal uit gegooid. Ik moet wel even wennen aan Internet Explorer, maar over een week weet ik waarschijnlijk niet meer anders. Heel erg bedankt voor je advies! Beatrice

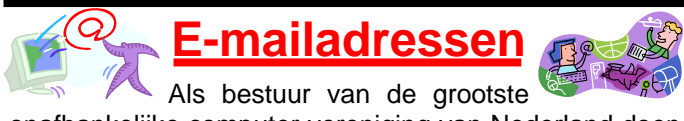

onafhankelijke computer vereniging van Nederland doen we eigenlijk maar bitter weinig met de mogelijkheden die

#### ons ter beschikking staan.

Wij willen u graag meer betrekken bij de vereniging en uw e-mailadressen gebruiken om u tijdig van nieuwe ontwikkelingen, bijeenkomsten en presentaties te informeren.

De e-mailadressen van het bestuur worden vermeld in de colofon en staan ook op de website, zodat u ons altijd kunt bereiken. Echter wij hebben slechts een handjevol e-mailadressen van leden en wij zouden graag over de e-mailadressen van alle kleden willen beschikken.

Daarom verzoekt het bestuur uw actuele e-mailadressen te mailen naar de voorzitter, die ze in het ledenbestand zal opnemen. Alleen als u daar zelf uitdrukkelijk toestemming voor geeft, zal uw e-mailadres ook opgenomen worden in de adreslijst op de website.

Zijn er onder u nog leden die ons clubblad De Bolleboos alleen digitaal (niet meer per post) willen ontvangen, dan verzoeken wij u dat bij uw opgave aan te geven.